# レッスン配信サービスについて

営業再開に伴い、お客様と講師の安心安全を守るため、全クラスに定員制(9名まで)を 設けることに致しました。その為、レッスンが受講できなかった方や、ご来館を自粛されているの方 のために、ZOOMによるLIVE配信をいたします。

目次

| 【1】概要及びご注意 ・ ・   | •  | •      | • | • | • | • | • | • | • | • | • | • | • | • | 2 |
|------------------|----|--------|---|---|---|---|---|---|---|---|---|---|---|---|---|
| 【2】配信視聴までの流れ ・   | •  | •      | • | • | • | • | • | • | • | • | • | • | • | • | 3 |
| 【3】コントロールバーについて  | •  | •      | • | • | • | • | • | • | • | • | • | • | • | • | 6 |
| 【4】入室後の名前変更方法    | •  | •      | • | • | • | • | • | • | • | • | • | • | • | • | 7 |
| 【5】その他の操作・表示の説明  | 月  | •      | • | • | • | • | • | • | • | • | • | • | • | • | 8 |
| 【6】ID・パスワードで入室する | 方法 | E<br>A | • | • | • | • | • | • | • | • | • | • | • | • | 9 |

#### ■ 配信方法

- Zoom
- レッスン配信情報をデジム会員マイページへ開示致します。
   そちらに記載してあるURLへアクセスまたは、ID・パスワードを
   入力いただくだけで視聴が可能です。

#### ■ 必要事項

- ・ Zoomアプリのダウンロード
- ・ Zoomアプリをダウンロードできる端末を所持していること
- ・ 通信環境が整っていること
- ・ デジム会員マイページへのログイン ※

### ■ 利用対象者

- ・ サージ会員(配信時、会員資格のある方)
- ・ 配信の視聴に対象年齢はございません。

### ■ 配信内容

- ・ レッスンの様子を後方から撮影いたします。
- ・ 配信視聴者に向けてのレッスンではありません。ご了承ください。

### ■ 注意事項

- ・ 通信状況やアプリの不具合等により、配信ができないこともございます。
- ・ご視聴の際は、必ず名前に「会員番号・氏名」をご入力ください。
- ・ 以降の説明に関して、端末により表示や操作が異なる場合がございます。
- ※ デジム会員マイページに関しては、**別紙『レッスン受講予約について』の【4】** 以降をご確認ください。

#### 事前にZoomアプリのダウンロードをお願いいたします。

## 1 デジム会員マイページへログイン

デジム会員マイページに関しては、別紙『レッスン受講予約について』の【4】 以降をご確認ください。

#### 2 レッスン時間になったら配信用URLへアクセス

URLは『デジム会員マイページ』のTOPに記載してあります。 川崎校、高津校で異なりますので、希望校を選択ください。

Zoomアプリがダウンロードされている場合、自動でZoomアプリが 立ち上がります。WEBで開くか、Zoomアプリで開くか尋ねられた場合は 「Zoomで開く」を選択してください。

※ Zoomアプリを起動してから視聴する場合は【6】ID・パスワードで入室する方法を参照

#### ↓デジム会員マイページ画面

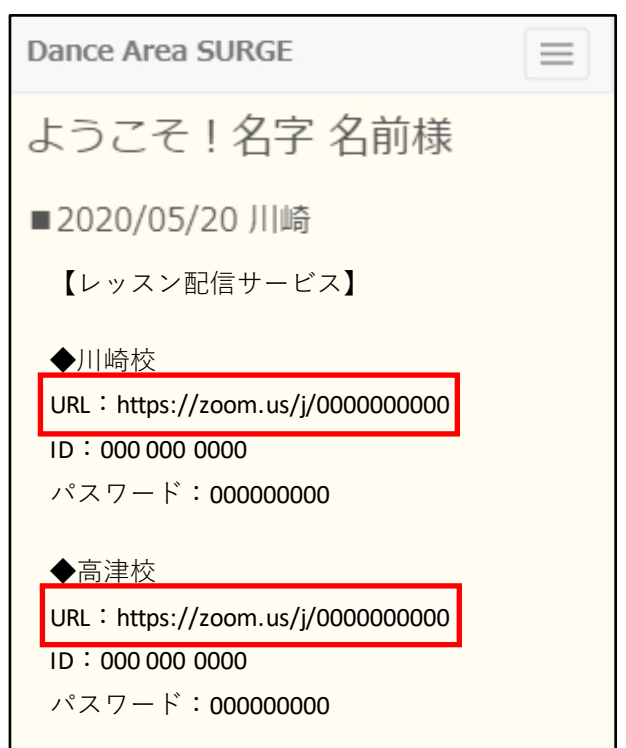

# 3 パスワードの入力

デジム会員マイページのTOPに記載してあるパスワードを入力してください。 URLからアクセスした場合、パスワード入力を省略する場合があります。

| <ul> <li>ミーティングパスワードを入力して<br/>ください</li> </ul> | ミーティング パスワ<br>くださ | ミーティング パスワードを入力して<br>ください |  |  |  |  |  |  |
|-----------------------------------------------|-------------------|---------------------------|--|--|--|--|--|--|
| (ミーティングパスワード                                  | パスワード             |                           |  |  |  |  |  |  |
|                                               | キャンセル             | 続行                        |  |  |  |  |  |  |
| ミーティングに参加 キャンセル                               |                   |                           |  |  |  |  |  |  |

#### 4 名前を変更

会員番号・氏名を入力してください。

(例)120000 サージ太郎

名前の変更ができず入室できてしまった方は、入室後に必ず変更してください。 名前の変更を忘れた場合は、サージ会員ではないと判断し、ご退出頂きます。

※ 変更方法は【4】入室後の名前変更方法を参照

5 『サージ ○○校』という名前の映像を探し選択する

※スタジオの映像が出ていない場合

◆PCの場合

画面右上の「ギャラリービューに切り替える」

→ 『サージ ○ ○ 校』という名前の映像の「…」から「カメラを固定」する

◆iPadの場合

「ギャラリービューに切り替える」

→『サージ○○校』という名前の映像をダブルタップ

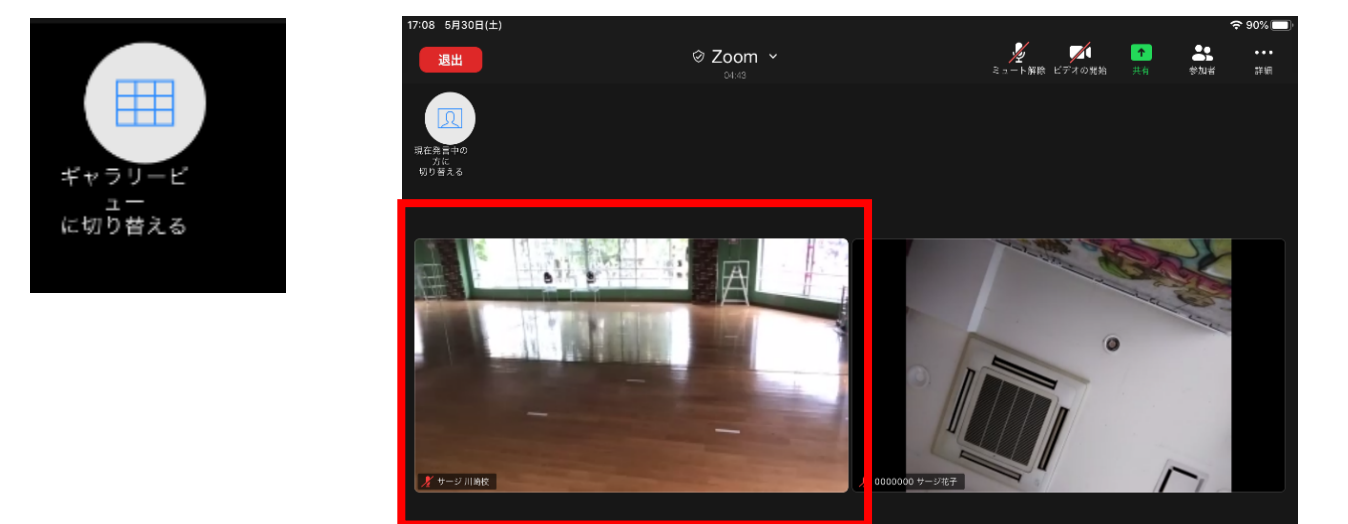

### ◆スマホ(Android)の場合

左にスワイプし、ギャラリービューにする → 『サージ○○校』という名前の映像をダブルタップする

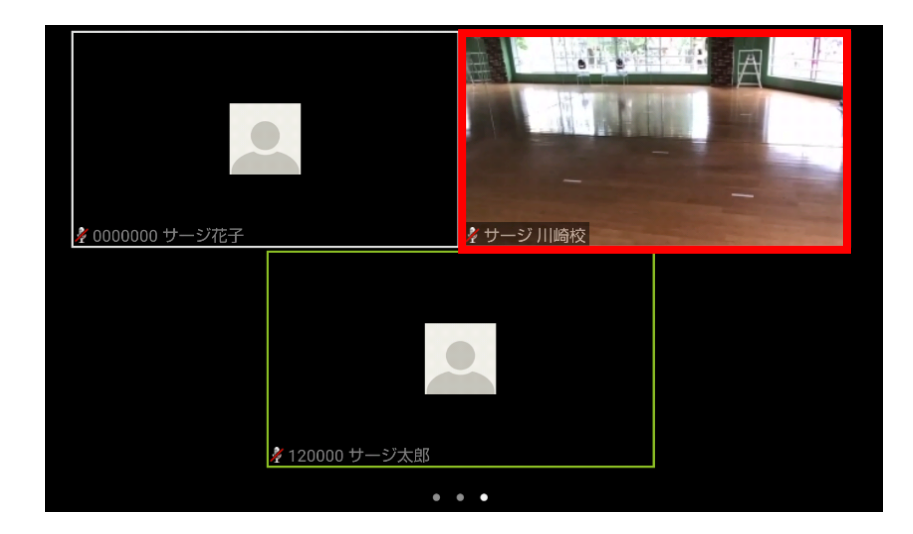

視聴準備完了

■ PC…ウィンドウ下部 ■ iPad…画面右上 ■ android…画面下部

#### 各種アイコンの説明

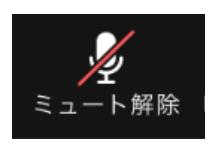

マイク(ミュート)のON/OFF ONになっていると、他の視聴者にご自分側の声や音が聞こえしまいます。 必ずミュート状態でご視聴ください。

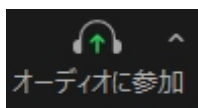

マイクのマークがなく、ヘッドフォンのマークになっている場合、音が出ない状態です。 デバイスオーディオを許可してください。

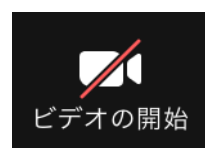

自分の映像のON/OFF

ONになっていると、他の視聴者からご自分が見えてしまいます。講師が映像を 見ることはないので、OFF状態でご視聴ください。

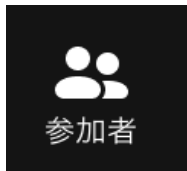

名前を変更する場合はコチラを選択してください。 名前は必ず「会員番号・氏名」にしてください。 ※詳しい変更方法は「【4】入室後の名前変更方法」を参照

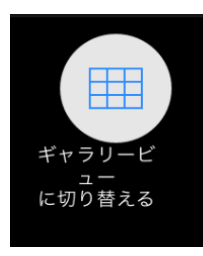

映像の表示の仕方を切り替えます。 PCやiPadなどでこのマークが表示されます。 ギャラリービュー:参加者全員の映像が分割して表示されます。 スピーカービュー:一つの映像を大きくして見ます。

退出

レッスンから退出したい場合はコチラを選択してください。 レッスン途中でも退出は可能です。 入室時に変更画面が出てこなかった方は、以下の手順で名前の変更をお願い致します。 ※ 名前の変更は必須になります。

### 1 コントロールバーの「参加者」を選択

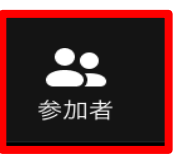

#### 2 「名前の変更」を選択し、名前を変更する

端末によって多少操作が異なります。以下参考にしてください。

①「(自分)」と表示されている名前にカーソルを合わせる「詳細」→「名前の変更」

②「(自分)」と表示されている名前をタップ→「名前を変更」

| 1               |          |       |              |        |
|-----------------|----------|-------|--------------|--------|
|                 |          | _     |              |        |
| ~               | 参加       | 者 (2) |              |        |
| <b>S</b> coller | サージ スタッフ | (ホスト, | <i>%</i> ₁ 💋 |        |
| IJ              | * *(自分)  | ا−ב≲  | 詳細>          | チャット   |
|                 | . ,      |       | _            | ビデオの停止 |
|                 |          |       |              | ホストにする |
|                 |          |       |              | 名前の変更  |
|                 |          |       |              | 付機主に达る |
|                 |          |       |              | 削除     |
|                 |          |       |              | 報告     |
|                 |          |       |              |        |

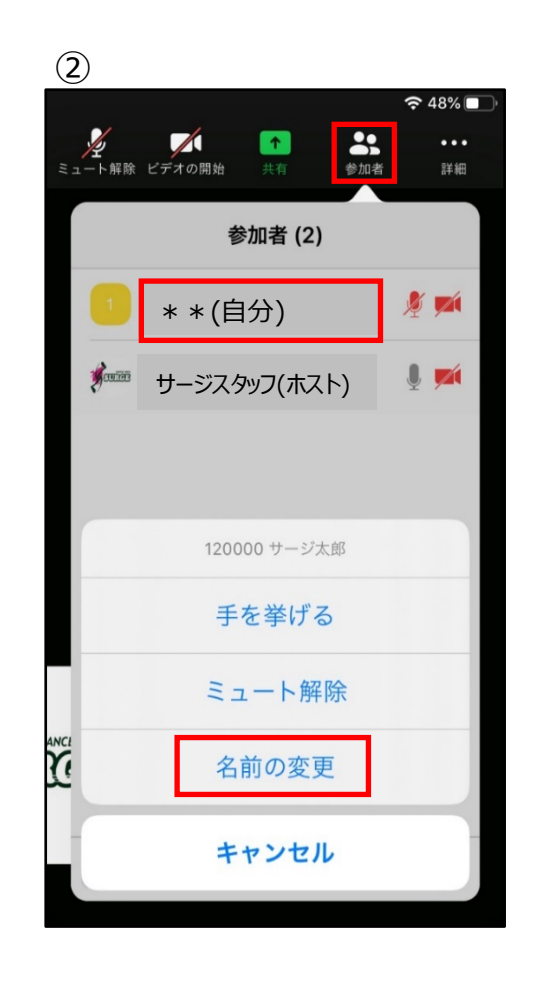

#### ■ 以下のようなポップアップが表示された場合

まだ配信が開始されていなかったり、何らかのトラブルにより配信が始められていない 状態です。配信開始までお待ちください。

| _ ;                                       | サージ 川崎校 レッスン配信 退き              |
|-------------------------------------------|--------------------------------|
| ホストがこのミーティングを開始するのをお待ちくださ                 | うった このミーティングをホストが開始するまで待機しています |
| てれは定期的なミーティングです                           | ミーティング ID                      |
| サージ 川崎校 レッスン配信                            | 時刻 これは定期的なミーティングで              |
| コンピューターのオーディオをテスト                         | 日付                             |
|                                           | ホストの場合は、サインインしてこの会議を開始してください   |
| ホストの場合は、 <u>ログイン</u> してこのミーティングを開始してください。 | サインイン                          |

#### ■「サージ○○校」という名前の映像が映っていない場合

1日の始めのレッスンの前や、レッスンの間は、接続はしていますが、映像は止めています。 「サージ〇〇校」の画面が、サージのアイコンになっている場合は一時的にカメラ がOFFになっている状態ですので、レッスンが開始されるまでお待ちください。

## 事前にデジム会員マイページのTOPページよりIDとパスワードの確認をお願いいたします。

1 Zoomアプリを起動

# 2 「ミーティングに参加」を選択

| Zoom                                                      | × |
|-----------------------------------------------------------|---|
| ミーティングに参加                                                 |   |
| ミーティングIDまたは個人リンク名を入力  ~                                   |   |
| 名前を入力                                                     | ) |
| <ul> <li>□ オーディオに接続しない</li> <li>☑ 自分のビデオをオフにする</li> </ul> |   |
| 参加 キャンセル                                                  | ) |
|                                                           |   |

## 3 ミーティングIDの入力

2回目以降の視聴は、Zoomアプリに 視聴履歴が残るので、IDの入力が簡単に なります。ミーティングIDの横の「▼」から 視聴履歴が選択できます。そちらから サージのレッスン配信を選択してください。

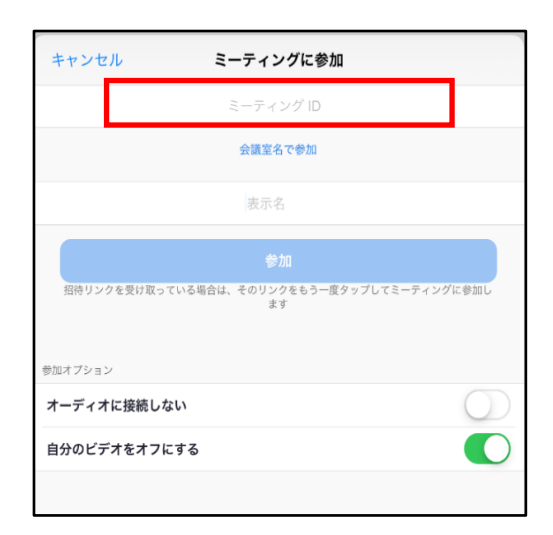

| キャンセル             | ミーティングに参加 |    |
|-------------------|-----------|----|
|                   |           |    |
|                   |           | v. |
|                   |           |    |
|                   |           |    |
|                   |           |    |
|                   |           |    |
|                   |           |    |
| 履歴をクリア            |           | 完了 |
|                   |           |    |
|                   |           |    |
| サージ 川崎校 レッ        | スン配信      |    |
| · · · · · · · · · |           |    |
|                   |           |    |
|                   |           |    |

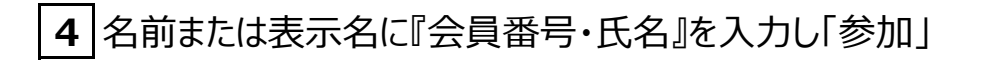

5 パスワードの入力

視聴準備完了